### SolarEdge הערה יישומית – הכנסה לשימוש של ממשק גיבוי ביתי תלת-פאזי מבית

#### עם SetApp גרסה 2xx.2

#### היסטוריית גרסאות

- גרסה 2 (יולי 2023) שינוי באיור 1 🌔
- גרסה 1 (יוני 2023) מהדורה ראשונית 🔸

#### מבוא

פתרון הגיבוי הביתי של SolarEdge מספק מתח גיבוי במהלך הפסקות חשמל ברשת. כאשר מתרחשת הפסקת חשמל, ממשק הגיבוי (BUI) התלת-פאזי של SolarEdge מזהה את ניתוק הרשת ומפעיל את הממיר במצב גיבוי תוך 3 שניות. ממיר SolarEdge עובר בצורה חלקה למצב של הספקת מתח גיבוי, תוך משיכת אנרגיה מהסוללה במקום מהרשת. הדבר מבטיח תמיכה בעומסי חשמל בסיסיים, תוך קיום הספקת חשמל חיונית לבעלי הבתים במהלך ההפסקה.

הערה יישומית זו מנחה אותך בתהליך של הוספת ממשק גיבוי (BUI) למערכת סולארית קיימת הפועלת באמצעות 'רכזת ביתית של SolarEdge, תלת-פאזית' (ממיר) ו'סוללה ביתית 48 וולט של SolarEdge" (סוללה).

.SolarEdge איור 1 מציג את פתרון הגיבוי תלת-פאזי של

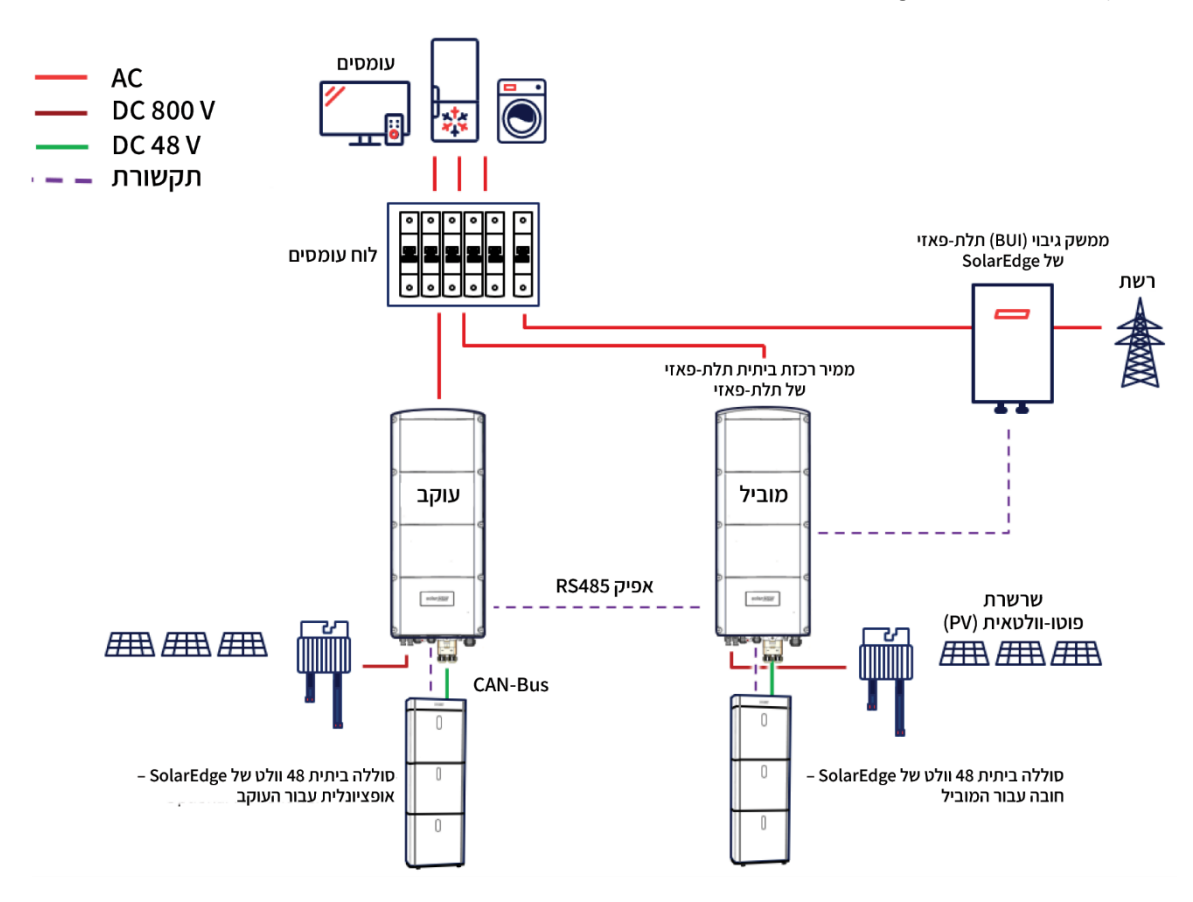

SolarEdge איור 1 פתרון גיבוי תלת-פאזי של

### לפני שתתחיל

- חשוב לבצע את כל השלבים לפי הסדר המתואר. 🔸
  - הקפד לחבר את הכבלים לפי הסדר המתואר.
- ממשק הגיבוי (BUI) מגיע עם מונה יצוא/יבוא (E/I) מובנה. אם כבר קיים ומותקן מונה במערכת הסולארית שלך, אין להסיר את המונה הקיים. הנוהל הבא ידריך אותך לגבי הסרת המונה החיצוני.
  - . שודא בי כבל התקשורת מנותק בצד הממיר ובצד ה-BUI.

### חיבור ממשק הגיבוי (BUI) לממיר

- בדי להכניס את ה-BUI לשימוש: 🔶
- 1. הפעל את SetApp, סרוק את קוד ה-QR במארז הממיר ופעל לפי ההוראות המופיעות במסך.
  - 2. באשר תתבקש, שדרג את קושחת הממיר לגרסה 4.17.136 ומעלה. <u>אל תדלג על שלב זה</u>!
- 4. באשר המסך **הבנסה לשימוש** מוצג, הקש על **תקשורת אתרים 🕂 RS485-1 🔶 מונה 1 🤶 הסר מונה.**

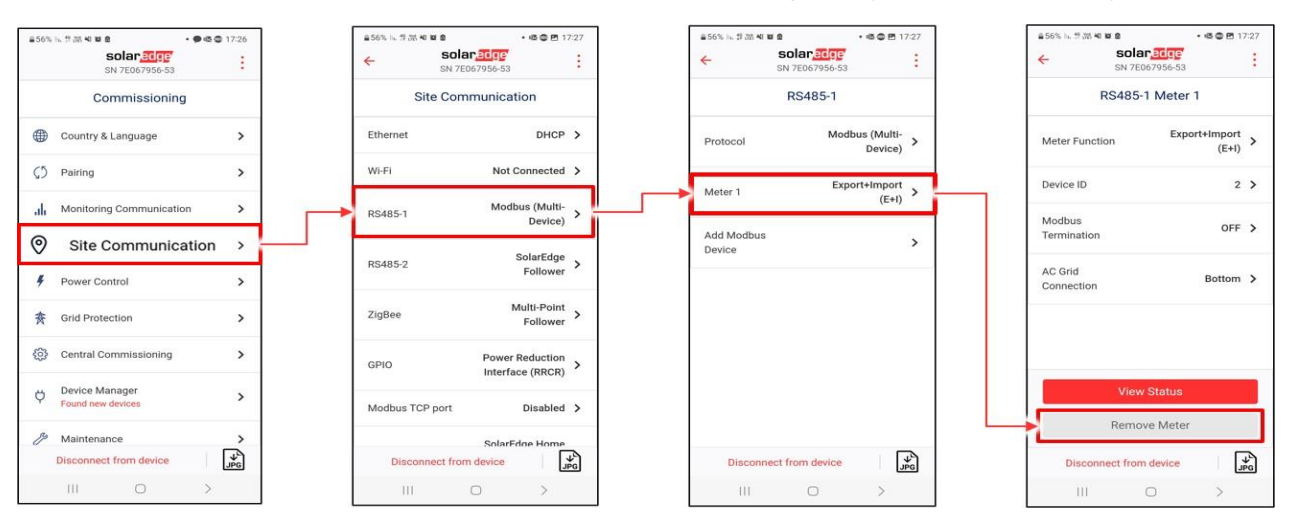

סובב את מתג הממיר למצב '0' והמתן עד שהנורית האדומה תכבה (ראה איור 2).

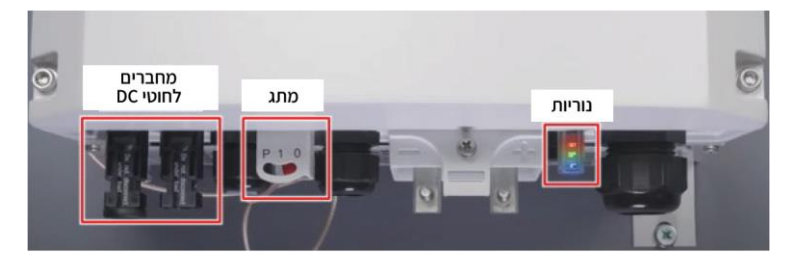

איור 2 ממיר רכזת ביתית תלת-פאזי של SolarEdge – בקרות ומחברים

- כבה את מפסק הזרם הראשי המזין זרם חילופין (AC) לממיר.
  - 7. כבה את מפסק הזרם הישר (DC) בסוללה (ראה איור 3).

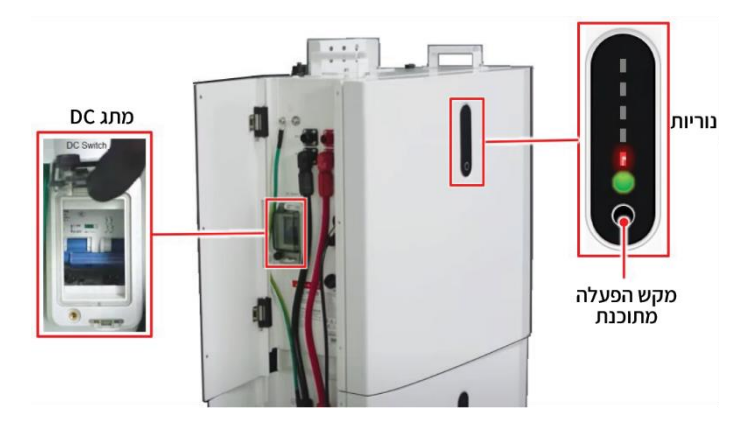

איור 3 סוללה ביתית 48 וולט של SolarEdge – בקרות

8. לחץ על מקש ההפעלה המתוכנת למשך 3 עד 6 שניות עד שהנורית האדומה של הסוללה תכבה (ראה איור 3).

הערה חשובה!

ודא כי כל נוריות הסוללה כבויות!

- 9. נתק את חוטי ה-DC של השרשרות הפוטו-וולטאיות (PV) מהממיר (ראה איור 2).
  - 10. הסר את מכסה הממיר שחרר את הברגים לפי הסדר המוצג באיור 4.

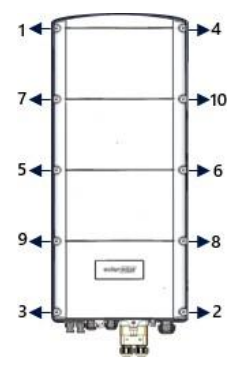

איור 4 הסרת מבסה הממיר

- 11. אם כבר קיים מונה המחובר לממיר, נתק את כבל התקשורת בצד הממיר ובצד המונה.
- 12. חבר את כבל התקשורת בין ה-BUI לממיר. לפני סגירת הממיר, ודא כי כל כבלי ה-BUI מחוברים כמתואר ב<u>סרטון הווידאו</u> לגבי ההרכבה והחיווט של ה-BUI.

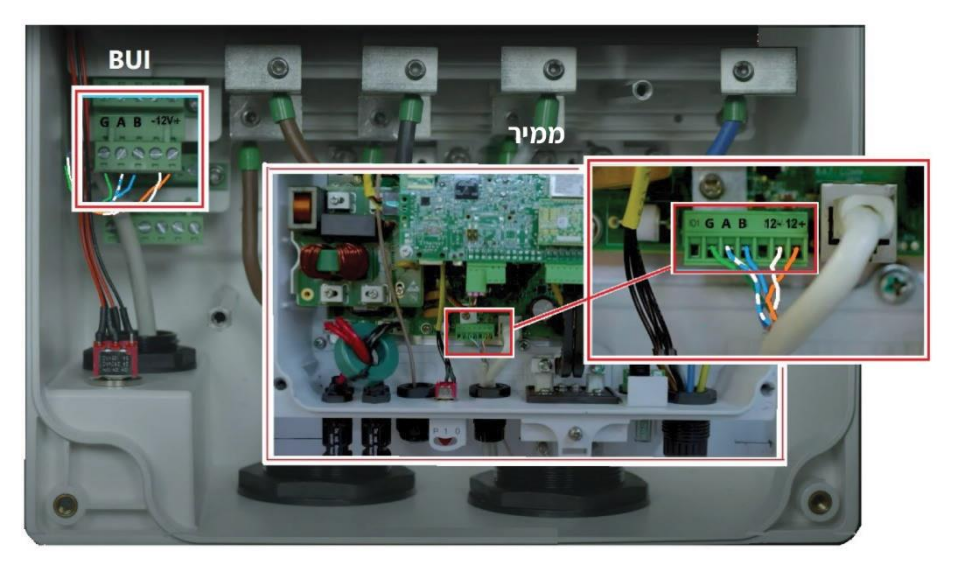

איור 5 כבל התקשורת בין ה-BUI לממיר

- 13. סגור את מכסה הממיר הקפד להדק את הברגים לפי הסדר (ראה איור 4).
- 14. חבר את חוטי ה-DC של השרשרות הפוטו-וולטאיות (PV) לממיר (ראה איור 2).

### הכנסה לשימוש

#### בדי להבניס את ה-BUI לשימוש: 🔶

- 1. הפעל את מפסק הזרם הראשי המזין זרם חילופין (AC) לממיר.
  - 2. הפעל את מפסק הזרם הישר (DC) בסוללה (ראה איור 3).
- 3. לחץ על מקש ההפעלה המתוכנת בסוללה למשך 3 עד 6 שניות עד שכל הנוריות יידלקו (ראה איור 3).
  - 4. סובב את מתג הממיר למצב '**ו**' למקם והמתן עד שהנורית הירוקה תתחיל להבהב (ראה איור 3).
    - 5. הפעל את SetApp, סרוק את קוד ה-QR במארז הממיר ופעל לפי ההוראות המופיעות במסך.

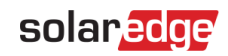

6. באשר המסך **הכנסה לשימוש** מוצג, הפעל את מתג ה-BUI למצב '**I**' (ראה איור 6).

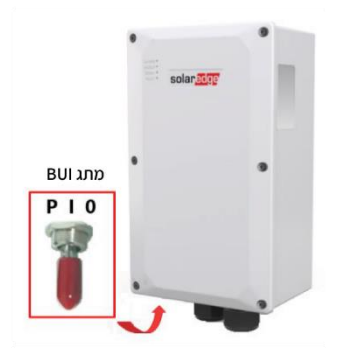

איור 6 ממשק גיבוי ביתי של SolarEdge

- 7. במסך **הכנסה לשימוש**, הקש על **מנהל ההתקנים ←** סמן את התיבה שליד **ממשק גיבוי ביתי ← הוסף בחירה ←** סמן את כל הפריטים שבמסך
  - . -> המשך במסך ההתקן שנוסף לאחרונה מוצג סימן ביקורת ירוק המציין התקנה מוצלחת 🕂 הקש על החץ 🔶 כדי לחזור.

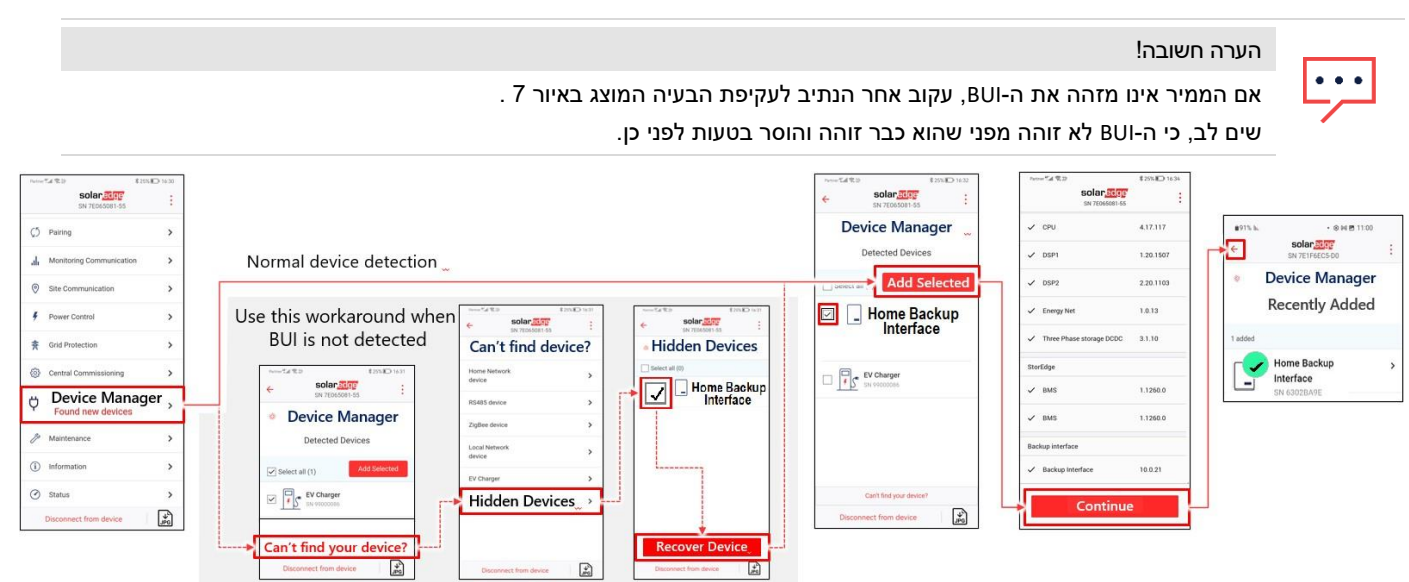

#### איור 7 זיהוי ה-BUI המחובר

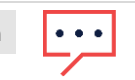

### הערה חשובה!

אם ה-BUI מתחבר ואחת מהשגיאות הבאות מוצגת: '**שגיאת חיבור סוללה**' או '**ההוספה נכשלה**' –

| ●53% 14. 伊朗 44 12 8                                                                                                    | 嶝 0 15:42    | ≅60% h. 2 28 40 € <b>0</b> 8 | • 📾 📫 🚳 16:05    |  |
|----------------------------------------------------------------------------------------------------|--------------|------------------------------|------------------|--|
| Error 3x68: Battery Communi                                                                                                    | cation Error | ← sola                       | ar <u>ædge</u> r |  |
| Grid Monitoring Compl                                                                                                    | leted. 🗙     | SN 7E                        | 067956-53        |  |
| solar_adge<br>sN 7E067956-53                                                                                                    | ÷            | Device                       | Manager          |  |
| Device Manager                                                                                                    |              | Recently Added               |                  |  |
| Recently Adde                                                                                                    | ed           | 1 requires attention         |                  |  |
|                                                                                                    |              | Home Back                    | Adding failed >  |  |
| 1 requires attention                                                                                                    |              | SN 6302E310                  |                  |  |
| Home Backup<br>Interface<br>SN 6302BAAD                                                                                                    | No Comm 🗲    | Retry                        |                  |  |
| (1997) (1997) (1 |              |                              |                  |  |

כדי לחבר את ה-BUI, בצע את הפעולות הבאות:

- א. סובב את מתג הממיר למצב '**0**' (ראה איור 2).
- ב. כבה את מפסק הזרם הישר (DC) בסוללה (ראה איור 3).
- ג. לחץ על מקש ההפעלה המתוכנת למשך 3 עד 6 שניות עד שהנורית האדומה של הסוללה תכבה (ראה איור 3).
- ד. כבה את מפסק הזרם המזין זרם חילופין (AC) לממיר וודא כי כל הנוריות כבויות. המתן דקה אחת והפעל שוב את מפסק הזרם.

- ה. סובב את מתג הממיר למצב '**ו**' כדי להפעיל את הממיר (ראה איור 2).
- ו. סובב את מתג הזרם הישר (DC) של הסוללה למצב 'I' כדי להפעיל את הסוללה (ראה איור 3).
  - ז. לחץ על מקש ההפעלה המתוכנת כדי להפעיל את הסוללה (ראה איור 3).
    - ח. סרוק את קוד ה-QR בממיר ופעל לפי ההוראות המופיעות במסך.
    - ט. עבור אל מנהל ההתקנים וודא כי המסך הבא מוצג עם סימן ביקורת ירוק.

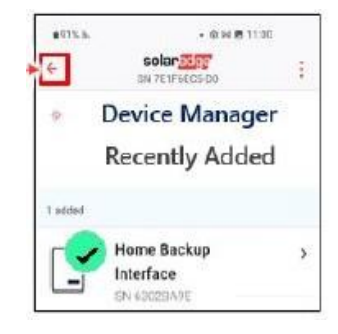

## הגדרה ובדיקה של פעולת ממשק הגיבוי (BUI)

#### :BUI- בדי להגדיר ולבדוק את פעולת ה-

- - במסך סטטוס מונה 1, ודא בי מוצג סטטוס מונה תקין והקש על בוצע.

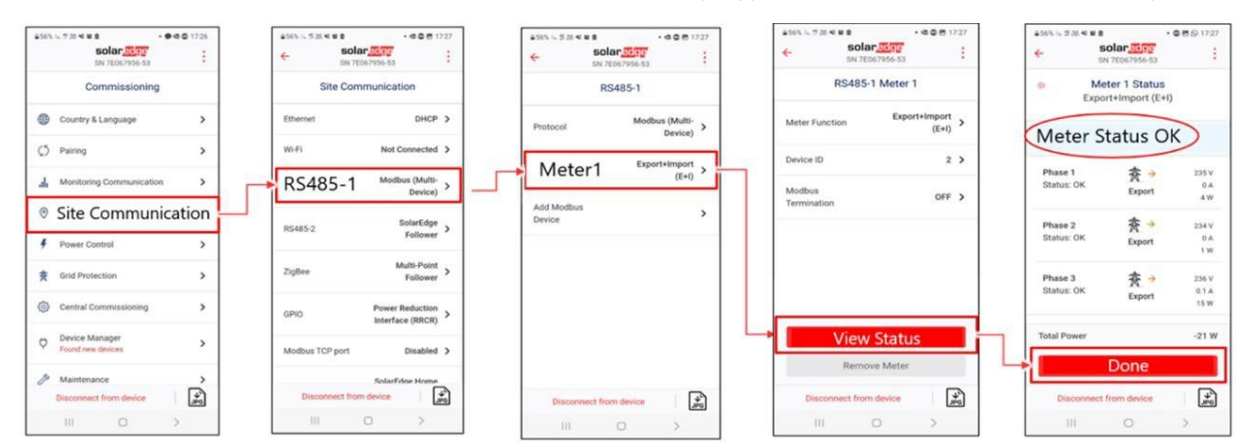

3. מהמסך **הכנסה לשימוש**, הקש על **בקרת מתח ← מנהל האנרגיה ← בקרת אנרגיה ← צריכה עצמית מרבית (MSC)** (או מצב בקרת אנרגיה אחר) **← תצורת גיבוי ← הפעל** (ודא כי הגיבוי מופעל).

| =56% % 5.33 % ₩ # 8      | ************************************* | ******€# %13                 | ************************************* | ************************************* | None™# ® 20 € 24% € 24% € 24% €   € Solar € 600 500   SN 7E065081-55 Ξ |
|--------------------------|---------------------------------------|------------------------------|---------------------------------------|---------------------------------------|------------------------------------------------------------------------|
| Commissioning            | Power Control                         | Energy Manager               | Energy Control                        | Energy Manager                        | Backup Configuration                                                   |
| Country & Language >     | Grid Control Enabled >                | Limit Control Disable >      | Maximum Self<br>Consumption (MSC)     | Limit Control Disable >               | Backup Enabled                                                         |
| () Pairing >             | Energy Manager                        | Energy Control Backup Only > | Time of Use (ToU)                     | Maximum Self                          | Backup Reserved                                                        |
| Monitoring Communication | Power Reduction Enabled >             | Storage Control >            | Backup Only                           | Energy Control Consumption ><br>(MSC) |                                                                        |
| Site Communication       | and the fraction                      | ESS Operation                | Disable                               | Storage Control                       |                                                                        |
| Power Control            | Reactive Power CosPhi >               | Mode                         |                                       | ESS Operation                         |                                                                        |
| 赛 Grid Protection >      | Active Power >                        | Backup Enable >              |                                       | Mode Unrestricted >                   |                                                                        |
| Central Commissioning    | Wakeup Profile >                      | Advanced >                   |                                       | Backup Configuration Enable >         | 1                                                                      |
| Device Manager           | Advanced >                            |                              |                                       | Advanced >                            |                                                                        |
| A Holdseven              | Alternative Power Disable >           |                              |                                       |                                       |                                                                        |
| Disconnect from device   | Load Defaults                         |                              |                                       |                                       |                                                                        |
| III O >                  | Disconnect from device                | Disconnect from device       | Disconnect from device                | Disconnect from device                | Disconnect from device                                                 |

4. הקש על **שמירה לגיבוי** והגדר את כמותה של אנרגיית הסוללה (ב-%) שתישמר לגיבוי.

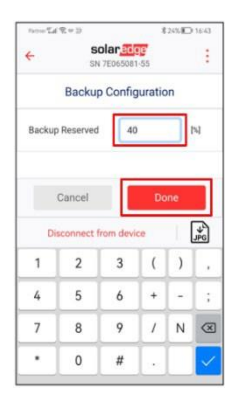

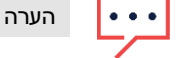

דוגמה לתצורת גיבוי מתוארת להלן:

- באשר ישנן שתי סוללות באתר, האנרגיה הזמינה הכוללת היא 9.2 קוט"ש. 🔸
- הגדרת שמירה לגיבוי של 40%, משמעותה כי 40% מאנרגיית הסוללות (9.2 קוט"ש) נשמרת לגיבוי (3.68 קוט"ש) והשאר (5.52 קוט"ש) קוט"ש) זמינה לצריכה עצמית.